# Mappage lecteur réseau : GPO et Script - RDR-IT

### Introduction

Lors de la mise en place d'un annuaire <u>Active Directory</u>, l'une des premières chose que l'on souhaite mettre en place, c'est le mappage automatique de lecteur réseau aux différents utilisateurs.

Pour rappel, un lecteur réseau est un partage présenté à un poste/utilisateur sous la forme d'une lettre comme un disque dur/clef usb....

### Comment mapper un lecteur réseau

Dans ce tutoriel, je vais vous présenter deux façons de monter un lecteur réseau, par GPO et à l'aide d'un script qui doit être exécuté à l'ouverture de session, donc à l'aide d'une stratégie de groupe également.

À travers ce tutoriel, nous allons voir que le résultat est identique.

Le mappage des lecteurs réseaux par stratégie de groupe présente pour ma part plusieurs avantages :

- Elles sont actualisées régulièrement par les postes clients et il est possible de forcer la mise à jour par la commande gpupdate.
- Utilisation d'une console graphique
- Beaucoup d'options de filtrage (même si pas script on peut faire la même chose).
- Enregistrement des événements dans l'observateur Windows qui permet un débogage rapide.

Le script d'ouverture de session est certes configuré dans une stratégie de groupe, mais la commande gpupdate ne permet pas de rejouer le script, il faut impérativement fermer puis ouvrir de nouveau la session pour l'appliquer de nouveau le script.

Prérequis :

- Être dans un environnement Active Directory.
- Avoir un <u>dossier partagé</u> accessible aux utilisateurs à qui celui-ci va être mappé.

### GPO – Stratégie de groupe

1. Ouvrir l'éditeur de stratégie de groupe sur un contrôleur de domaine.

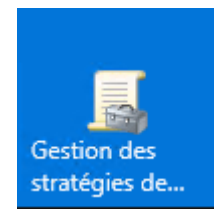

2. Créer une nouvelle stratégie, faire un clic droit sur le nom domaine 1 ou sur une unité d'organisation et cliquer sur Créer un objet GPO dans ce domaine, et lier ici 2.

| Continu de stantinie d |                                                                                                    |                                      | to de |                                               |                |                      |                |  |
|------------------------|----------------------------------------------------------------------------------------------------|--------------------------------------|-------|-----------------------------------------------|----------------|----------------------|----------------|--|
| A Forit : rdr-it intra | e groupe                                                                                                    | Nouvel objet de strateg              | le de | groupe                                        | ,              |                      |                |  |
| V B Domaines           |                                                                                                    | tendue Détails Paramètres Délégation |       |                                               |                |                      |                |  |
| Oil rdr-it.inten       |                                                                                                    | Liaisons                             | -     |                                               |                |                      |                |  |
| 🔊 bə                   | Créer un objet GPO dans ce domaine, et le lier ici 🙆                                                                                                  |                                      |       | ert : intra                                   |                |                      |                |  |
| 🔊 De                   | Lier un objet de stratégie de groupe existant<br>Bloquer l'héritage<br>Assistant Modélisation de stratégie de groupe<br>Nouvelle unité d'organisation |                                      |       | nisation suivants sont liés à cet objet GPO : |                |                      |                |  |
| Fir                    |                                                                                                    |                                      |       |                                               | Appliqué       | Lien activé          | Chemin d'accès |  |
| E Pa                   |                                                                                                    |                                      |       |                                               | Non            | Oui                  | rdr-it.intra   |  |
|                        |                                                                                                    |                                      |       |                                               |                |                      |                |  |
|                        | Rechercher<br>Modifier le contrôleur de domaine<br>Supprimer<br>Utilisateurs et ordinateurs Active Directory<br>Nouvelle fenêtre à partir d'ici       |                                      |       |                                               |                |                      |                |  |
|                        |                                                                                                    |                                      |       |                                               |                |                      |                |  |
| 5 📫 Fit                |                                                                                                    |                                      |       |                                               |                |                      |                |  |
| 5 🛅 OE                 |                                                                                                    |                                      |       |                                               |                |                      |                |  |
| > 📑 Sites              |                                                                                                    |                                      |       |                                               |                |                      |                |  |
| 👸 Modélisat            |                                                                                                    |                                      |       |                                               |                |                      |                |  |
| Résultats «            | Actualiser                                                                                                    |                                      |       |                                               |                |                      |                |  |
|                        | Propriétés<br>Aide                                                                                                    |                                      |       | ppliquent q                                   | i à ces groupe | s, utilisateurs et o | rdinateurs :   |  |
|                        |                                                                                                    |                                      |       |                                               |                |                      |                |  |
|                        | SR. Utilisateurs authentifiés                                                                                                    |                                      |       |                                               |                |                      |                |  |

3. Donner un nom avec stratégie et cliquer sur OK 1.

| Nouvel objet GPO           | ×          |
|----------------------------|------------|
| Nom :                      |            |
| Lecteur reseau             |            |
| Objet Starter GPO source : |            |
| (aucun)                    | ~          |
|                            | OK Annuler |

4. Faire un clic droit sur la stratégie 1 et cliquer sur Modifier 2 pour ouvrir l'éditeur.

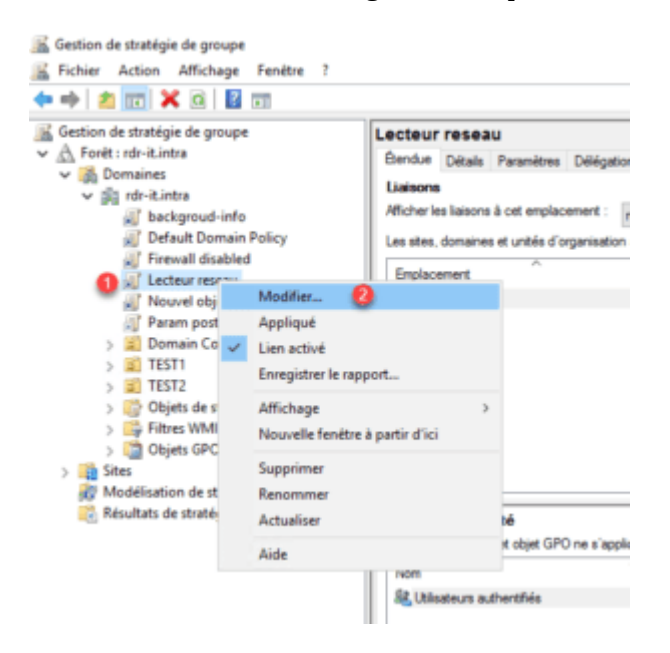

5. Aller sur Configuration utilisateur / Préférences / Paramètres Windows et double cliquer sur Mappages de lecteurs 1.

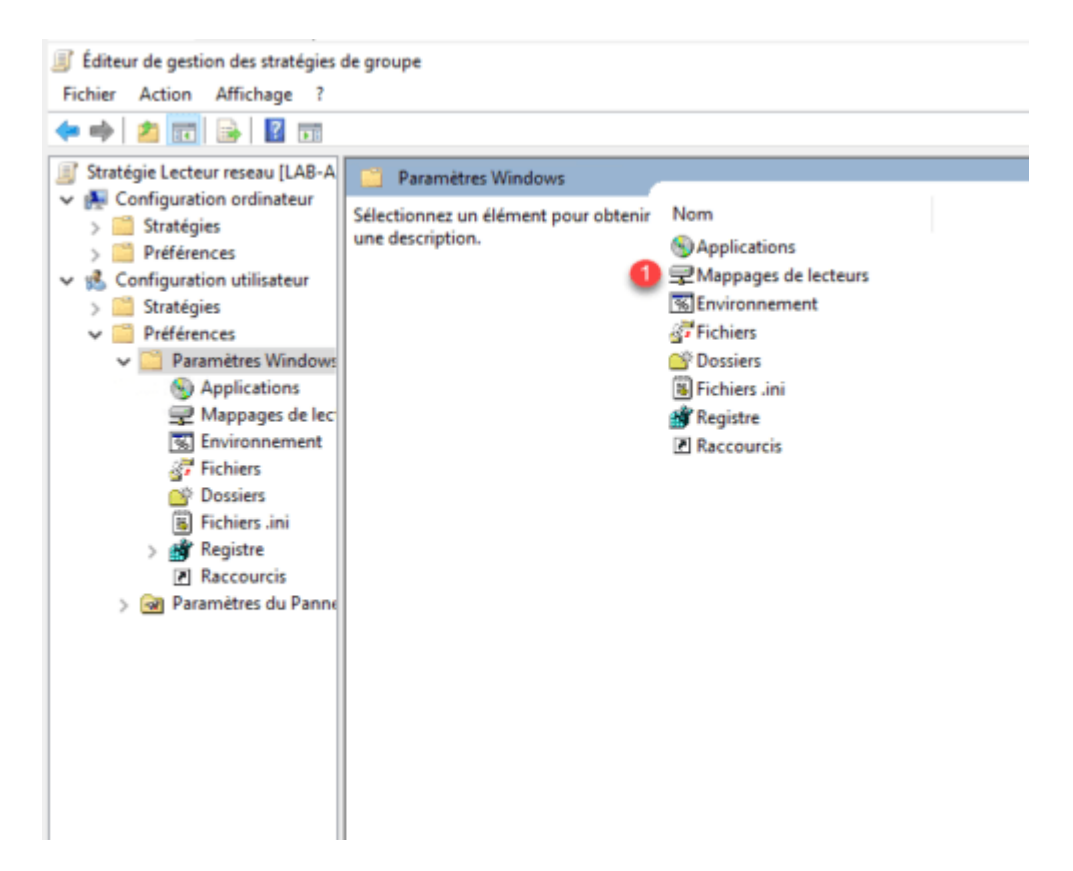

6. Faire un clic droit Nouveau 1 / Lecteur mappé 2.

| Éditeur de gestion des stratégies de                                                                                                    | e groupe                      |          |                        |           |               |          |                               |
|----------------------------------------------------------------------------------------------------|-------------------------------|----------|------------------------|-----------|---------------|----------|-------------------------------|
| Fichier Action Affichage ?                                                                                                    |                               |          |                        |           |               |          |                               |
| 💠 🔿 🙍 📷 🖬 🗰 🙉 📾                                                                                                    | 📓 📰   🔄 💊 🔸                   |          |                        |           |               |          |                               |
| Stratégie Lecteur reseau [LAB-A Configuration ordinateur Configuration ordinateur Configuration Configuration Con | 🚍 Mappages                    | de lecte | urs                    |           |               |          |                               |
| Software and the second second s     | Traitement en cours 🔅         | Nom 0    | Indre Action Chemin    | n d'accès | Rece          | onnecter | Aucun élément à afficher dans |
| S Applications                                                                                                    |                               | 0        | Nouveau                | >         | Lecteur mappé | 2        |                               |
| Environnement                                                                                                    |                               | -        | Toutes les tâches      | >         |               |          |                               |
| 27 Fichiers                                                                                                    |                               |          | Coller                 |           |               |          |                               |
| B Fichiers ini                                                                                                    |                               |          | Actualiser             |           |               |          |                               |
| > 💕 Registre                                                                                                    |                               |          | Affichage              | >         |               |          |                               |
| Raccourcis                                                                                                    | Description                   |          | Réorganiser les icônes | >         |               |          |                               |
| > w Palametres du Palini                                                                                                    | Aucune stratégie sélectionnée |          | Aligner les icônes     |           |               |          |                               |
|                                                                                                    |                               |          | Aide                   |           |               |          |                               |
|                                                                                                    |                               |          |                        |           |               |          |                               |

7. Remplir le formulaire :

- 1 Saisir l'emplacement du partage réseau
- 2 Indiquer la lettre utilisée
- 3 Appliquer
- 4 OK
- A et B pour libeller le lecteur réseau

| Nouvelles propriétés de Lecteur                                                                                                    |  |  |  |
|----------------------------------------------------------------------------------------------------|--|--|--|
| Général Commun                                                                                                    |  |  |  |
| Action : Mettre à jour V                                                                                                    |  |  |  |
| Emplacement : \\LAB-AD1\Partage 1                                                                                                    |  |  |  |
| Reconnecte 🗛 🗹 Libeller en tant que : Partage 🛛 🔒                                                                                                    |  |  |  |
| Lettre de lecteur<br>O Utiliser le premier disponible, 2  Utiliser :<br>en commençant à :                                                                                                    |  |  |  |
| Se connecter en tant que (facultatif)                                                                                                    |  |  |  |
| Nom d'utilisateur :                                                                                                    |  |  |  |
| Mot de passe : Confirmer le mot de passe                                                                                                    |  |  |  |
| Masquer/Afficher ce lecteur     Masquer/Afficher tous les lecteurs <ul> <li>Aucune modification</li> <li>Masquer ce lecteur</li> <li>Masquer tous les lecteurs</li> <li>Afficher ce lecteur</li> </ul> |  |  |  |
| OK Annuler Appliquer Aide                                                                                                    |  |  |  |

8. Le lecteur 1 doit être visible dans Mappages de lecteurs.

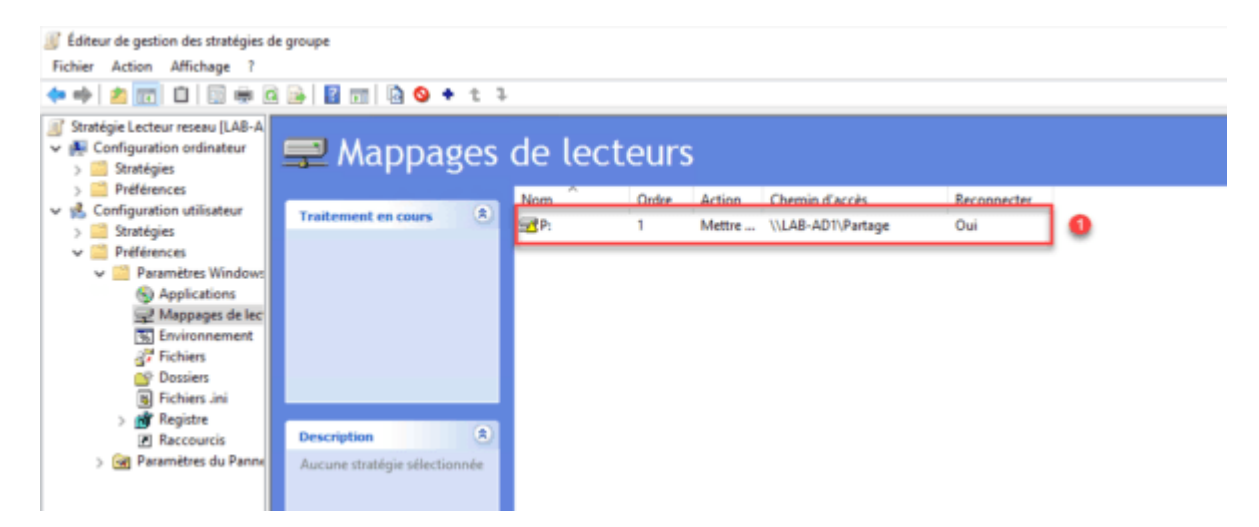

9. Résumé de la GPO, par défaut le lecteur est mappé à tous les utilisateurs.

| Gestion de stratégie de groupe              |                                                                                                    |                                                                                                    | - 0          |
|---------------------------------------------|----------------------------------------------------------------------------------------------------|----------------------------------------------------------------------------------------------------|--------------|
| i Fichier Action Affichage Fendtre ?        |                                                                                                    |                                                                                                    | -            |
| 🕈 🔶 💼 🖻 📓 🖬                                 |                                                                                                    |                                                                                                    |              |
| 🔏 Gestion de stratégie de groupe            | Lecteur reseau                                                                                                    |                                                                                                    |              |
| <ul> <li>A Forett : rdr-it.intra</li> </ul> | Bandue Détaits Paramètres Délégator                                                                                                    |                                                                                                    |              |
| V B Domaines                                | 1                                                                                                    |                                                                                                    | where a      |
| a hackgrout info                            | Configuration ordinationr (activite)                                                                                                    |                                                                                                    |              |
| Default Domain Policy                       | Auoun panneites n'est défini.                                                                                                    |                                                                                                    |              |
| Firewall disabled                           | Configuration utilizations installed                                                                                                    |                                                                                                    |              |
| s Lecteur reseau                            |                                                                                                    |                                                                                                    | 1003.07      |
| No Novel objet de strategie de group        | Publicance                                                                                                    |                                                                                                    |              |
| <ul> <li>Domain Controllers</li> </ul>      | Faranitras Wedows                                                                                                    |                                                                                                    |              |
| > 20 TEST1                                  | Name and Address                                                                                                    |                                                                                                    | mascuter     |
| > 20 TEST2                                  | Heldhaller on second                                                                                                    |                                                                                                    | massuer      |
| > Objets de stratégie de groupe             | Mappage de lecteur (lecteur : P)                                                                                                    |                                                                                                    |              |
| > CP Nitres Wild                            | P. (order : 1)                                                                                                    |                                                                                                    |              |
| > Ster                                      | 0+++                                                                                                    |                                                                                                    | nanguer      |
| Modélisation de stratégie de groupe         | Long and the second second sec |                                                                                                    | manauer      |
| 🚝 Résultats de stratégie de groupe          | Adan                                                                                                    | Netre à jour                                                                                                    |              |
|                                             | Propriètés                                                                                                    |                                                                                                    |              |
|                                             | Lette US (215.9x 278.4 ee)                                                                                                    | *                                                                                                    |              |
|                                             | Enployment                                                                                                    | VLAB-AD1/Patage                                                                                                    |              |
|                                             | Recorrector                                                                                                    | Allvé                                                                                                    |              |
|                                             | PRE-PR                                                                                                    | Patage                                                                                                    |              |
|                                             | Under in precier deporture                                                                                                    | Description of the state of the state of the |              |
|                                             | Water of Winter in Internet                                                                                                    | A construction                                                                                                    |              |
|                                             | The second second                                                                                                    |                                                                                                    |              |
|                                             | Commun                                                                                                    |                                                                                                    |              |
|                                             | Options                                                                                                    |                                                                                                    |              |
|                                             | intercorpre le tratement des éléments sur cette extension si une erreur se produit sur cet élément                                                                                                    | Nan                                                                                                    |              |
|                                             | Exécuter dans le contexte de sécurité de l'utilisateur connecté (option de la stratitigie utilisateur)                                                                                                    | Non                                                                                                    |              |
|                                             | Suppliner out-Milment longuith ried plus appliqué                                                                                                    | Nan                                                                                                    |              |
|                                             | Appliquer une fois-et ne pas réappliquer                                                                                                    | Non Activer Windows                                                                                                    |              |
|                                             |                                                                                                    | Active Windowiver pour ect                                                                                                    | iver Windows |

#### Limiter le mappage à un groupe

Dans cette partie nous allons voir comment limiter le mappage à un groupe utilisateur à l'aide du Ciblage au niveau de l'élément.

Il est aussi possible de limiter l'exécution de la stratégie au niveau du filtrage de sécurité, ce qui implique de faire une stratégie par lecteur.

Le ciblage au niveau de l'élément de limite pas les droits sur le partage, il faut tout même paramétrer les droits NTFS sur le dossier.

1. Éditer votre lecteur clic droit dessus 1 et Propriétés.

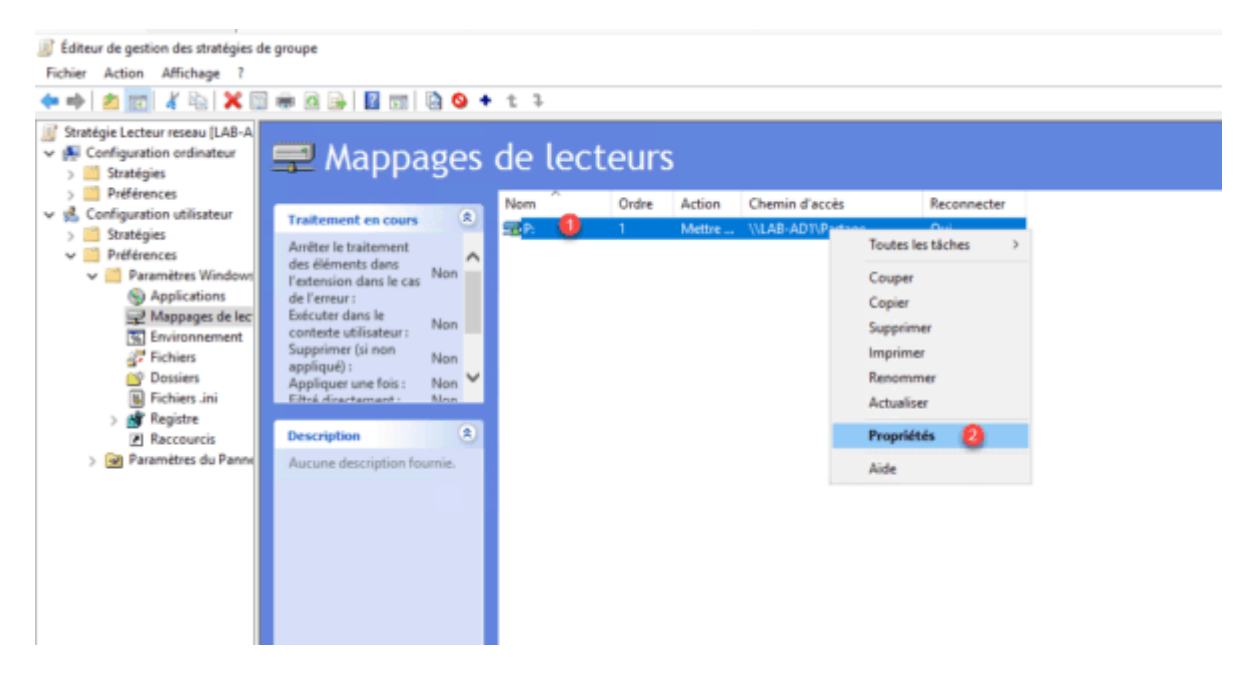

2. Aller sur l'onglet Commun 1, cocher « Ciblage au niveau de l'élément » 2 et cliquer sur Ciblage 3.

| Propriétés de : P:                                                                                                    | $\times$     |
|----------------------------------------------------------------------------------------------------|--------------|
| Général Commun                                                                                                    |              |
| Options communes à tous les éléments<br>Arrêter le traitement des éléments de cette extension si une<br>erreur survient<br>Exécuter dans le contexte de sécurité de l'utilisateur connecté<br>(option de stratégie utilisateur)<br>Supprimer l'élément lorsqu'il n'est plus appliqué<br>Appliquer une fois et ne pas réappliquer |              |
| 2 ☑ Ciblage au niveau de l'élément Ciblage                                                                                                    |              |
| Description                                                                                                    |              |
|                                                                                                    |              |
|                                                                                                    |              |
|                                                                                                    |              |
|                                                                                                    |              |
|                                                                                                    |              |
|                                                                                                    | $\checkmark$ |
| OK Annuler Appliquer Air                                                                                                    | de           |

3. Cliquer sur Nouvel élément 1 et sélectionner Groupe de sécurité 2.

| Nom ^ | Ordre   | Action    | C    | hemin d'accès                    | Reconnecter                        |
|-------|---------|-----------|------|----------------------------------|------------------------------------|
| RP:   | 1       | Mettre    | Pron | ridtde da i Di                   | ×                                  |
|       | The tax |           | 10   | Battacia                         |                                    |
|       | V Edit  | eur cible | 8    | batterie<br>Nore de l'ordinateur | - 0 ×                              |
|       | Nouvel  | élément • | 2    | Nom de l'ordinateur              | 'élément - 🔺 + 🐰 🖻 🖄 - 😕           |
|       |         |           | -    | Vitesse du processeur            |                                    |
|       |         | Séle      | •    | Correspondance date              | pour créer un nouvel élément cible |
|       |         |           | -    | Espace disque                    |                                    |
|       |         |           | 9    | Domaine                          |                                    |
|       |         |           |      | Variable d'environnement         |                                    |
|       |         |           |      | Correspondance fichier           |                                    |
|       |         |           | 9    | Plage d'adresses IP              |                                    |
|       |         |           | é    | Langue                           |                                    |
|       |         |           | 4    | Requète LDAP                     |                                    |
|       |         |           | 2    | Plage d'adresses MAC             |                                    |
|       |         |           | 2    | Requète MSI                      |                                    |
|       |         |           | 8    | Connexion réseau                 |                                    |
|       |         |           | *    | Système d'exploitation           |                                    |
|       |         |           |      | Unité d'organisation             |                                    |
|       | 1       |           | 5    | Carte PCMCIA                     |                                    |
|       |         |           | -3   | Ordinateur portable              | OK Annuler                         |
|       |         |           | T.   | Mode de traitement               |                                    |
|       |         | -         | •    | Mémoire RAM                      |                                    |
|       |         |           | 2    | Correspondance Registre          |                                    |
|       |         |           | 2    | Groupe de sécurité               |                                    |
|       |         |           |      | Site                             |                                    |
|       |         |           | 2    | Session Terminal Server          |                                    |
|       |         |           | 0    | Plage horaire                    |                                    |
|       |         |           | 2    | Utilisateur                      |                                    |
|       |         |           | 2    | Requéte WMI                      |                                    |

4. Ajouter votre groupe 1 et cliquer sur OK 2.

| 🝸 Éditeu  | r cible                                        |                           |                | _        |      | $\times$ |
|-----------|------------------------------------------------|---------------------------|----------------|----------|------|----------|
| Nouvel él | ément 👻 Ajouter une collection                 | Options de l'élément •    |                | 6 00 00. | Ŧ    | >>       |
| 🚮 ut      | ilisateur est membre du groupe de              | sécurité RDR-IT\Grp_Part  | tage_RW        |          |      |          |
| Groupe    | RDR-IT\Grp_Partage_RW                          |                           |                | 0        |      | î        |
| SID       | S-1-5-21-1918978907-3283039361                 | -1400465839-1116          |                |          |      |          |
|           | Groupe principal                               |                           |                |          |      |          |
|           | <ul> <li>Utilisateur dans le groupe</li> </ul> |                           |                |          |      |          |
|           | Ordinateur dans le groupe                      |                           |                |          |      |          |
| Un élém   | ent cible Groupe de sécurité perme             | t l'application d'un élém | ent de préfére | nce aux  |      | ~        |
|           |                                                |                           | 2              | ОК       | Annu | ler .    |

5. C'est fini, le lecteur P sera mappé seulement aux utilisateurs étant dans le groupe Grp\_Partage\_RW. Si vous retourner sur l'aperçu des paramètres de la stratégie, vous pouvez voir les éléments du ciblage 1.

| Territoria - Catella   Territoria - Catella  Territoria - Catella |                                                              |                        |   |
|----------------------------------------------------------------------------------------------------|--------------------------------------------------------------|------------------------|---|
| Configuration services (with when     Configuration services (with when     Configuration     Configuration         |                                                              |                        |   |
| Configuration ordinates (withele)     Configuration ordinates (withele)     Configuration ordinates (withele)     Configuration ordinates (withele)     Configuration ordinates (withele)     Configuration ordinates (withele)     Configuration ordinates (withele)     Configuration ordinates (withele)     Configuration ordinates (withele)     Configuration ordinates (withele)     Configuration ordinates (withele)                                                                                                    |                                                              |                        |   |
| Certail General Policy     Certail General Policy     Certail General Policy     Certain Stated     Certain Stated     Certain State     Certain State      |                                                              |                        |   |
| Version oscilleto     General estatuigi de group     Paran pode     Contrigen allon definadour (activelo)     Publicamente     Publicamente     Contrigen allon de la contrigen                                                                                                    |                                                              |                        |   |
| Mouvel objet de stratégie de group     Paran poste     Préférences  Préférences                                                                                                    |                                                              |                        |   |
| Perinana pode     Peliamence     Peliamence                                                                                                    |                                                              |                        |   |
| > B Dowain Controllers                                                                                                    |                                                              |                        |   |
| Paramétres Windows                                                                                                    |                                                              |                        |   |
| > II TESTI                                                                                                    |                                                              |                        |   |
| Source of the structure of the structure                                                                                                    |                                                              |                        |   |
| Fibres WM Mappage de lecteur (locteur : P)                                                                                                    |                                                              |                        |   |
| > 😭 Objets SPO Starter P: (order : 1)                                                                                                    |                                                              |                        |   |
| Modelication de stratégie de groupe     Général                                                                                                    |                                                              |                        |   |
| Résultats de stratégie de groupe Commun                                                                                                    |                                                              |                        |   |
| Ostions                                                                                                    |                                                              |                        |   |
| intercorpre le traitement des éléments sur s                                                                                                    | ette extension si une erreur se produt sur cet élément Non   |                        |   |
| Exécuter dans le contexte de sécurité de l'                                                                                                    | alisateur connectii (option de la atratégie utilisateur) Non |                        |   |
| Supprimer cet élément longu il n'est plus a                                                                                                    | pkqué Non                                                    |                        |   |
| Appliquer une fois et ne pas réappliquer                                                                                                    | Non                                                          |                        |   |
| Cible réveau élément : Groupe de séc                                                                                                    | até                                                          |                        |   |
| Ambut                                                                                                    | Valeur                                                       |                        |   |
| bool                                                                                                    | AND                                                          |                        |   |
| net                                                                                                    | 0                                                            |                        | - |
| rane                                                                                                    | RDR-IT-Gip_Patage_Rttr                                       |                        | 1 |
| be                                                                                                    | 5-1-5-21-19/18978907-32830                                   | 005067-1400465809-1116 | - |
| useContext                                                                                                    | 1                                                            |                        |   |
| pinayGrup                                                                                                    | 1                                                            |                        |   |
| kcalGrup                                                                                                    | 1                                                            | Active                 |   |

#### Script

1. Créer un nouveau fichier qui doit avoir l'extension vbs.

2. Editer le fichier (Notepad++, bloc notes...) et ajoute les codes ci-dessous :

```
' En cas d erreur le script continu
On error resume next
' Declaration des variables
Dim WshNetwork
' Declaration des objets
Set WshNetwork = WScript.CreateObject("WScript.Network")
' Mappage du lecteur P
WshNetwork.MapNetworkDrive "P:", "\\LAB-AD1\partage", true
```

3. Ajouter le script à l'<u>ouverture de session par stratégie de groupe</u> pour effectuer le mappage du lecteur réseau.

#### Limiter le mappage à un groupe par script

Comme pour la GPO, nous allons maintenant modifier le script pour limiter le mappage lecteur réseau au groupe Grp\_partage\_RW.

1. Éditer le fichier :

```
'En cas d erreur le script continu
On error resume next
' Declaration des variables
Dim WshNetwork,oShell
 ' Declaration des objets
Set WshNetwork = WScript.CreateObject("WScript.Network")
Set oShell = CreateObject("WScript.Shell")
' Mappage du lecteur P
If isMember("Grp Partage RW") Then
    WshNetwork.MapNetworkDrive "P:", "\\LAB-AD1\partage", true
End If
Functions secondaires
Function IsMember(groupName)
    If IsEmpty(groupListD) then
       Set groupListD = CreateObject("Scripting.Dictionary")
       groupListD.CompareMode = 1
       ADSPath = EnvString("userdomain") & "/" & EnvString("username")
       Set userPath = GetObject("WinNT://" & ADSPath & ",user")
       For Each listGroup in userPath.Groups
           groupListD.Add listGroup.Name,
       Next
    End if
    IsMember = CBool(groupListD.Exists(groupName))
End Function
Function EnvString(variable)
    variable = "%" & variable & "%"
    EnvString = oShell.ExpandEnvironmentStrings(variable)
End Function
```

Comment vous pouvez le voir, on a ajouté deux fonctions à la fin du code, qui permettent la vérification de l'appartenance au groupe de l'utilisateur connecté. Le mappage du lecteur est maintenant soumit à condition (if).

## Conclusion

GPO ou script, les deux solutions fonctionnent tout dépend ce que vous préférez. Si vous optez pour le script, commenter bien votre code.